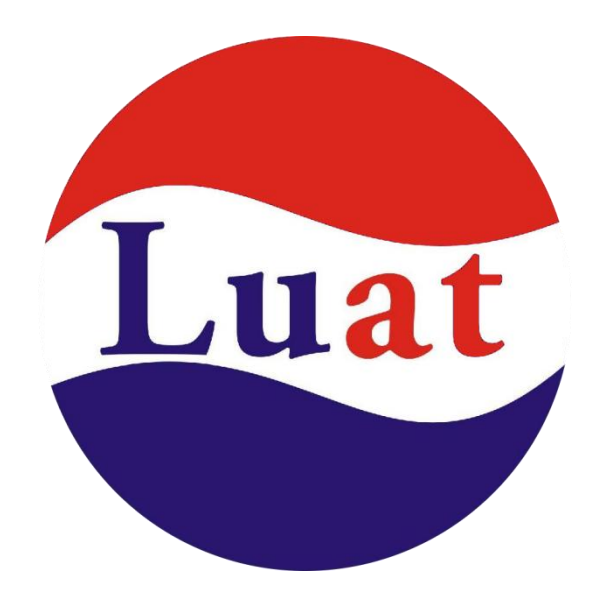

# Air720 4G LTE 开发板使用说明

# 上海合宙通信科技有限公司

| 文档名  | Air720 4G LTE 模块使用说明 |  |
|------|----------------------|--|
| 作者   | Delectate、GW         |  |
| 修改日期 | 2018-09-27           |  |
| 版本   | V1.3                 |  |

| 修改记录    | : |
|---------|---|
| 191XIUX | • |

| 版本    | 修改记录                   | 时间         | 作者          |
|-------|------------------------|------------|-------------|
| V0.1  | 新建                     | 2018-08    | WuYong / Ye |
| V0.11 | 修改排版等内容                | 2018-08-11 | Delectate   |
| V0.12 | 修改部分图片                 | 2018-08-12 | Delectate   |
| V0.13 | 修改部分描述性文字              | 2018-08-13 | Delectate   |
| V1.1  | 修改 USB 口驱动部分 , 调整章节顺序  | 2018-09-17 | GW          |
| V1.2  | 修改端口描述                 | 2018-09-20 | GW          |
| V1.3  | 增加对 air720 系列模块的描述,修改初 | 2018-09-27 | GW          |
|       | 识开发板中对 USB 口错误描述,修改下   |            |             |
|       | 载链接为现在的模式,修改端口的描述      |            |             |
|       | (增加网卡 RNDIS)           |            |             |

| —, | 概述                                                          | 5                                                                                  |
|----|-------------------------------------------------------------|------------------------------------------------------------------------------------|
|    | 1、产品描述                                                      | 5                                                                                  |
|    | 2、主要优势                                                      | 6                                                                                  |
|    | 3、订购方式                                                      | 6                                                                                  |
|    | 官方店铺                                                        | 6                                                                                  |
|    | 商务合作                                                        | 6                                                                                  |
| 二、 | 开发准备                                                        | 8                                                                                  |
|    | 1、下载 USB 驱动                                                 | 11                                                                                 |
|    | 2、安装 USB 驱动                                                 | 12                                                                                 |
|    | 3、下载串口芯片驱动                                                  | 13                                                                                 |
|    | 4、安装串口芯片驱动                                                  | 13                                                                                 |
|    | 5、下载 LuaTools 下载调试工具                                        | 15                                                                                 |
|    | 6、下载底层软件和例程代码                                               | 16                                                                                 |
| 三、 | 初识开发板                                                       | 8                                                                                  |
| 四、 | Lust 开发 入门                                                  |                                                                                    |
|    | Luat 开及八丁                                                   | 18                                                                                 |
|    | 1、LuaTools 简介                                               | 18<br>18                                                                           |
|    | 1、LuaTools 简介<br>2、开始下载                                     | 18<br>18<br>19                                                                     |
|    | 1、LuaTools 简介         2、开始下载                                | 18<br>18<br>19<br>23                                                               |
| 五、 | <ol> <li>LuaTools 简介</li></ol>                              | 18<br>18<br>19<br>23<br>25                                                         |
| 五、 | 1、LuaTools 简介<br>2、开始下载<br>3、运行用户代码<br>Trace 解读<br>1、下载 LOG | <ol> <li>18</li> <li>19</li> <li>23</li> <li>25</li> <li>25</li> </ol>             |
| 五、 | 1、LuaTools 简介         2、开始下载                                | <ol> <li>18</li> <li>19</li> <li>23</li> <li>25</li> <li>25</li> <li>26</li> </ol> |

## 目录

|    | 4、 | SIM 卡          |
|----|----|----------------|
|    | 5、 | CPU            |
| 六、 | 常  | 见问题            |
|    | 1、 | 模块无法下载         |
|    |    | 未正确上电          |
|    |    | 未正确安装驱动        |
|    | 2、 | 无法联网           |
|    |    | 天线问题           |
|    |    | 信号差            |
|    |    | SIM 卡未插好或者已经欠费 |
|    | 3、 | Trace 输出异常     |
|    |    | 内容过多           |
|    |    | 接线问题32         |
|    | 4、 | 无法开机           |
|    |    | 开关是否拨到"ON"位置33 |
|    |    | 用户代码错误         |

一、概述

# 1、产品描述

Air720 4G LTE 通信模块(以下简称为 Air720 模块),是上海合宙通信科技有限公司新近推出的 LTE Cat.4 通信模块。它采用了 LTE 3GPP Rel.9 技术;支持最大下行速率 110Mbps 和最大上行速率 30Mbps。

Air720 模块是一款带分集接收功能的 4G 多模无线通信模块,其中 Air720D 支持 LTE-TDD/GPRS 双模, Air720H 支持 LTE-TDD/LTE-FDD/TD-SCDMA/WCDMA/GPRS 五模, 二者硬件封装和软件完全 兼容,几乎能够满足所有的 M2M 的需求,包括汽车及个人追踪服务、无线 POS 机、智能计量、工业级 PDA 以及其它 M2M 的应用。

Air720 模块在设计上硬件**完全兼容**移远 EC20 模块,方便客户快速、灵活的进行产品设计和升级。 Air720 模块能够向下兼容现存的 EDGE 和 GSM/GPRS 网络,以确保在缺乏 3G 和 4G 网络的偏 远地区也能正常工作。

Air720 模块支持多输入多输出技术(MIMO),即在发射端和接收端分别使用多个发射天线和接收天 线,使信号通过发射端与接收端的多个天线传送和接收,从而降低误码率,改善通信质量。

Air720 内置丰富的网络协议,集成多个工业标准接口,并支持多种驱动和软件功能(如Windows XP, WindowsVista, Windows 7/8/8.1/10 等操作系统下的 USB 驱动等),极大地拓展了其在 M2M 领域的应用范围,轻松实现如 CPE、路由器、数据卡、平板电脑、车载、安防以及工业级 PDA 等应用。 Air720 支持两种开发模式:

1. 传统的 AT 指令模式: MCU 通过 AT 指令控制 Air720 进行网络数据传输或其他各种应用;

合宙特有的 Lua 脚本二次开发模式: Air720 拥有丰富的硬件接口及 GPIO,可以通过 Lua 脚本调用由合宙官方提供的 API 接口对外设或 GPIO 进行编程设计,省掉主控 MCU,极大的减少了客户的开发周期和成本

# 2、主要优势

- 全面支持中国移动的网络制式
- 紧凑尺寸的 SMT 封装形式满足小型终端产品对空间的需求
- MIMO 技术满足无线通信系统对数据速率和连接可靠性的要求
- 硬件完全兼容移远 EC20
- 轻松实现 2G 与 4G 网络之间的无缝切换
- 支持 AT 与 Lua 二次开发 , 与 Air 系列模块一脉相承

# 3、订购方式

开发者可以通过官方店铺购买,或者联系我司的商务合作代表进行订购。

#### 官方店铺

| 订购渠道    | 直达链接                                             |
|---------|--------------------------------------------------|
| 淘宝官方店1  | https://item.taobao.com/item.htm?id=574848282479 |
| 淘宝官方店 2 | https://item.taobao.com/item.htm?id=574847331935 |
| 淘宝官方店 3 | https://item.taobao.com/item.htm?id=574849822034 |

### 商务合作

| 联系 | <b>《人</b> :陆相成            |
|----|---------------------------|
| 手机 | <b>1号</b> : 177-172-58958 |
| 邮  | 箱:luat@openluat.com       |

| Q | <b>Q</b> : 2639962780                |  |
|---|--------------------------------------|--|
| 地 | <b>址</b> :上海市黄浦区北京东路 668 号 C 区 816 室 |  |
|   | <u>立即联系</u>                          |  |

# 二、初识开发板

开发板拥有两个 MicroUSB 插口,分别是"USB 口"和"UART 口"。通过他们,开发者可以轻松实现供电、Trace 输出、软件下载、AT 命令等需求。

其中 USB 口与模块 USB 引脚(USB\_VBUS,USB\_DM,USB\_DP,GND)连接。

UART 口通过开发板上的 USB-TO-UART 转换芯片与模块 UART(即普通 UART)引脚或调试 UART(即

DBG\_UART)引脚连接。至于是普通 UART 口还是调试 UART 口,通过开发板上 UART 切换开关来控

制(开发板上 UART2 是普通 UART 口, UART1 是调试 UART 口)。

下载固件使用的是: ASR Modem Device 2 DIAG ;

Trace 打印口是: ASR Modem Device 2 DIAG 或 DBG\_UART (开发板上为 UART1);

AT 口是: ASR Modem Device 3 AT 或 普通 UART 口 (开发板上为 UART2)。

开发者可以根据自己的情况来选择或组合。比如,可以选 UART2 发 AT,USB DIAG 口打印 trace;或

者 USB AT 口发 AT, UART2 打印 trace。

开发者应选择质量较好的 MicroUSB 线连接电脑和开发板。两个 USB 接口均可独立供电,开发者使用 的时候可以选择其一,或者两者都接上。

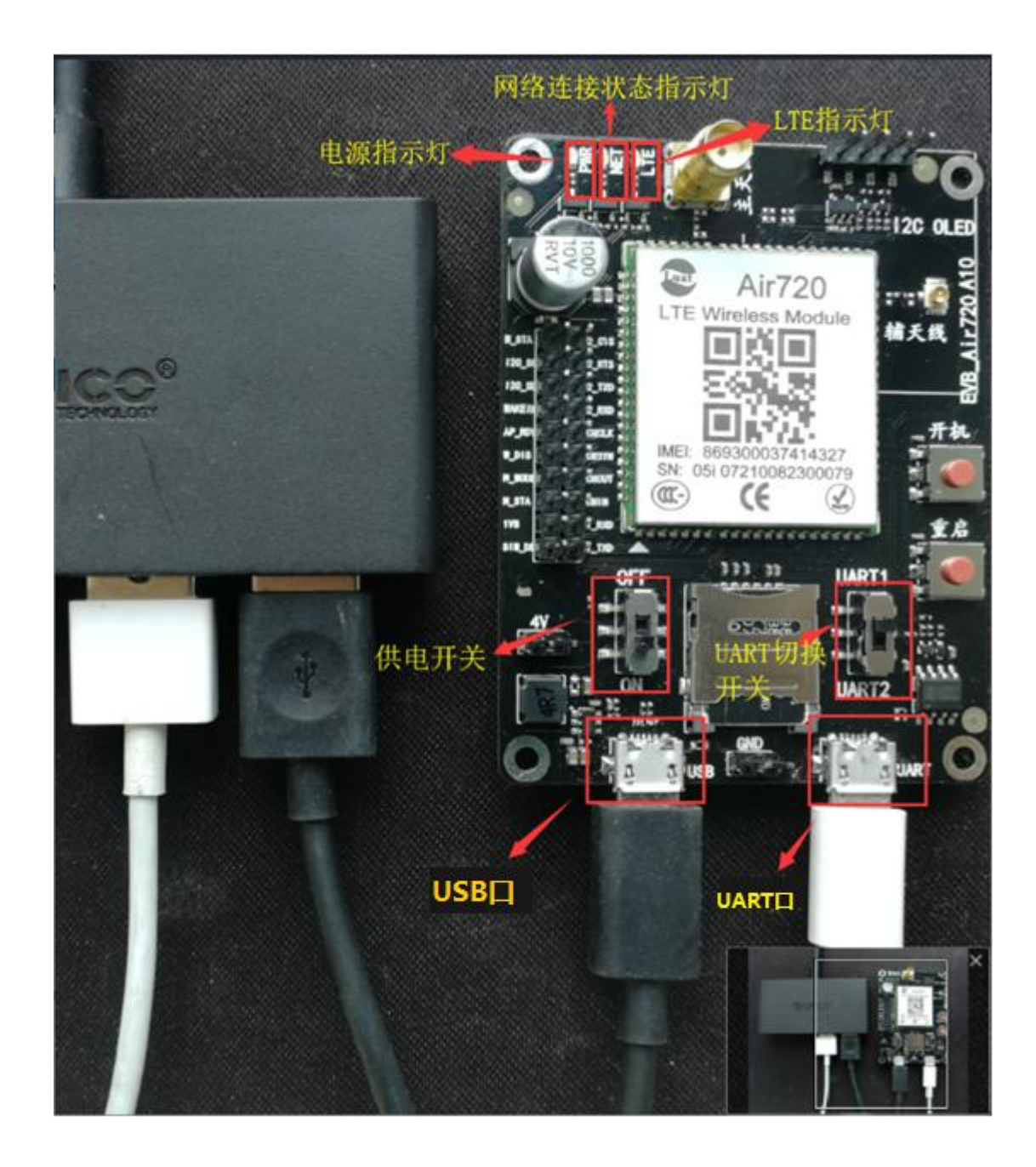

#### MicorUSB 接口和 LED 等作用如下:

| 接口类型  | 作用                            | 备注                        |
|-------|-------------------------------|---------------------------|
| UART1 | 输出 lua 所有 Trace 和底层部分 Trace。但 | 可使用拨杆开关切换                 |
|       | 不可以下载固件。                      | 只有 UART1 输出 Trace , UART2 |
| UART2 | 普通串口                          | 不输出 trace                 |

| USB 🗆   | 可虚拟出 DIAG/AT/MODEM/RNDIS 四个 | AT 口发送 AT, DIAG 口下载固件和     |
|---------|-----------------------------|----------------------------|
|         |                             | 打印 trace, MODEM 可以 PPP 拨号, |
|         |                             | RNDIS 可以上网                 |
| 供电开关    | 控制模块是否上电                    | 脚本未下载之前请将开关拨至 OFF          |
|         |                             | 状态                         |
| PWR_LED | 电源指示灯。模块上电开机后常亮。            |                            |
|         | (工具线刷升级和远程升级时闪烁)            |                            |
| NET_LED | 网络连接状态指示灯                   | lua 版本由 Lua 脚本控制;AT 版本     |
|         |                             | 由版本自动控制                    |
| LTE_LED | LTE 指示灯,工作在 LTE 模式的时候亮起     | lua 版本由 Lua 脚本控制;AT 版本     |
|         |                             | 由版本自动控制                    |

#### 其中,NET\_LED闪烁规律如下:

| 模式       | 闪烁情况      | 占空比  |
|----------|-----------|------|
| NULL     | 常灭        | 0%   |
| 飞行模式     | 常灭        | 0%   |
| SIM 卡异常  | 每 6s 闪烁一次 | 5%   |
| 空闲状态     | 每 4s 闪烁一次 | 7.5% |
| 获取到运营商信息 | 每 2s 闪烁一次 | 15%  |
| PDP 激活   | 每 1s 闪烁一次 | 30%  |
| 已连接到服务器  | 每 1s 闪烁五次 | 50%  |

# 三、开发准备

在 Windows 平台对 Air720 模块进行二次开发 ,首先要下载并安装模块开发板的 USB 驱动程序和串口 驱动 , 然后使用《Luatools 下载调试工具》进行底层 core 以及 Lua 代码的下载、调试。 用户一般有两种开发方式 , 一种是经典的 AT 命令+MCU 方式 , 一种是我司特有的 lua 脚本方式。

#### AT 命令+MCU 方式:

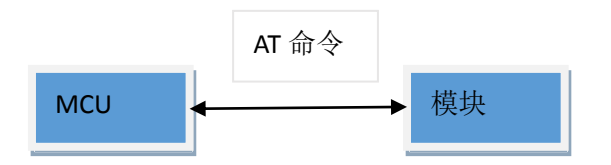

而对模块的辅助调试或测试中往往采用 PC 串口工具+模块开发板的方式来实现:

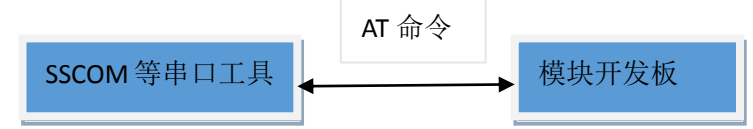

这种情况,只需要给模块下载 AT 命令版本的底层软件(.blf)即可。所用的下载工具是 Luatools。

#### lua 脚本开发方式:

这种方式下,在模块内部,通过对 AT 命令的封装实现了各种 API,然后我司提供各种 demo 通过 API 的调用实现各种功能。用户通过对 demo 的修改即可完成开发。这种开发形式实现了将 MCU 代码功 能放到无线模块中去实现,省掉了一个 MCU。

这种开发方式下不仅需要下载模块底层软件,还需要下载上层软件,即 lua 脚本 (Demo+lib)。下载 底层软件和上层软件的工具也是 Luatools。这个工具的使用在第四章会有详细的讲解。

# 1、下载 USB 驱动

USB 驱动下载请到官网下载:

www.openluat.com->产品中心->4G LTE 模块->Air720 4G LTE 开发板->资料下载

# 2、安装 USB 驱动

USB 驱动文件解压后,根据自己电脑的系统是架构,选择对应的安装程序运行,进行安装。32 位操作系统请运行 DrvInstaller.exe,64 位操作系统请运行 DrvInstaller\_x64.exe:

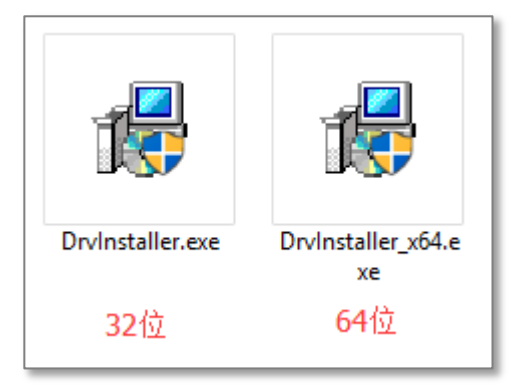

下面以 64 位操作系统为例进行安装步骤说明:

(1)双击 DrvInstaller\_x64.exe, 弹出如下对话框:

| Marvell DrvInstaller - Ver. 1.4.3.0 |                           |
|-------------------------------------|---------------------------|
| Marvell PHS WTPTP Dri               | ver Rlease - Ver: 1.2.0.0 |
| [                                   |                           |
| Update Driver                       | Install or update driver! |
| Uninstall Driver                    | Remove current driver     |
|                                     | Quit                      |

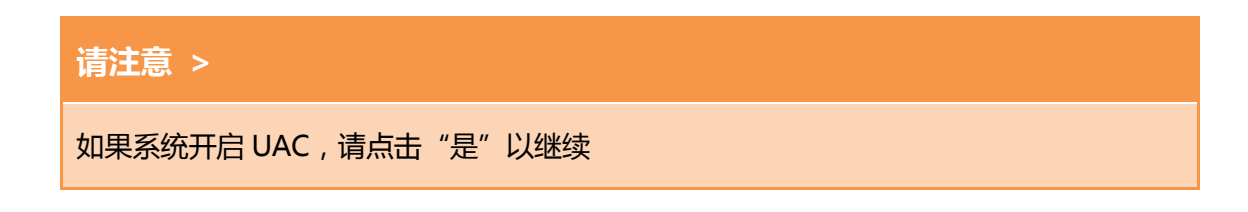

(2)请点击"Update Deiver",操作系统会有如下提示,请点击"安装":

| E Windows 安全                                                                | < |
|-----------------------------------------------------------------------------|---|
| 你想安装这个设备软件吗?                                                                |   |
| 名称: Marvell HeFei Branch 通用串行总线控制器<br>《 发布者: Marvell International Ltd.     |   |
| <ul> <li>✓ 始终信任来自 "Marvell International Ltd." 的软件</li> <li>(A)。</li> </ul> | I |
| ① 你应仅从可信的发布者安装驱动程序软件。我如何确定哪些设备软件可以安全安装?                                     |   |

(3)当弹出下图提示框,表示驱动安装成功:

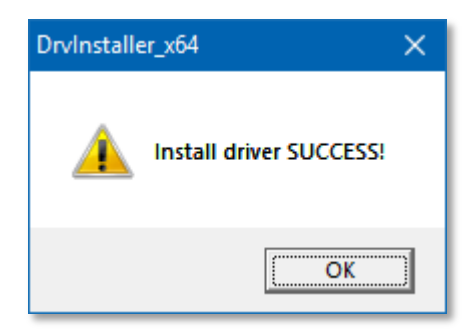

# 3、下载串口芯片驱动

下载串口芯片驱动:

www.openluat.com->产品中心->4G LTE 模块->Air720 4G LTE 开发板->资料下载

# 4、安装串口芯片驱动

运行该 EXE 文件后,他将先自动解压:

| 🚭 WinRAR self-extracting archive                                                                                                    |                                                      | -       | - |        | × |
|----------------------------------------------------------------------------------------------------|------------------------------------------------------|---------|---|--------|---|
| Extracting CH341S98.9<br>Extracting cH341SER.0<br>Extracting CH341SER.0<br>Extracting CH341SER.0<br>Extracting CH341SER.0<br>Extracting CH341SER.0<br>Extracting SETUP.EXE<br>Extracting DRVSETUP.0<br>I | SYS<br>CAT<br>INF<br>SYS<br>VXD<br>64\DRVSETUP64.exe |         |   |        |   |
| Destination folder                                                                                                    |                                                      |         |   |        |   |
| C:\WCH.CN\CH341SE                                                                                                    | R                                                    | ~       | В | rowse  |   |
| Installation progress                                                                                                    |                                                      |         |   |        |   |
|                                                                                                    |                                                      |         |   |        |   |
|                                                                                                    |                                                      | Install |   | Cancel |   |

然后在弹出的新窗口中,点击"Install"按钮:

| 碞 DriverSetup(X64)             | – 🗆 🗙                                                |
|--------------------------------|------------------------------------------------------|
| Device Driver In<br>Select INF | nstall / UnInstall<br>CH341SER.INF v                 |
| INSTALL<br>UNINSTALL           | WCH.CN<br> USB-SERIAL CH340<br> 08/08/2014, 3.4.2014 |
| HELP                           |                                                      |

它会自动拷贝驱动文件到 Windows 目录,完成安装,并弹出提示:

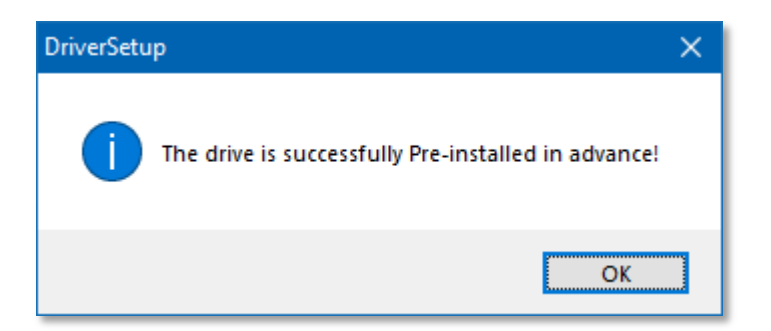

最后,关闭窗口即可。

USB 口和 UART 口驱动安装成功以后显示如下:

| > | 3 | 电池                              |
|---|---|---------------------------------|
| ~ |   | 端口 (COM和LPT)                    |
|   |   | ASR Modem Device 2 DIAG (COM12) |
|   |   | ASR Modem Device 3 AT (COM3)    |
|   |   | ASR Modem Device 4 Modem (COM4) |
|   |   | USB-SERIAL CH340 (COM11)        |
| > | Ĭ | 固件                              |

上面 3 个口是 USB 口虚拟出的 3 个串口。下面的口是 UART 口 (开发板上 UART1 或 UART2 口)。

另外还生成有一个网络适配口,用来上 INTERNET:

✓ Intel(R) Dual Band Wireless-AC 3165
 ✓ Realtek PCIe GBE Family Controller

Remote NDIS based Internet Sharing Device #2

下载固件使用的是: ASR Modem Device 2 DIAG

Trace 打印口是: ASR Modem Device 2 DIAG 或 DBG\_UART (开发板上 UART1)

AT 口是: ASR Modem Device 3 AT 或 普通 UART 口 (开发板上 UART2)

# 5、下载 LuaTools 下载调试工具

#### 下载地址:

www.openluat.com->产品中心->4G LTE 模块->Air720 4G LTE 开发板->资料下载

解压后无需安装,直接运行LuaTools.exe即可:

| 🗝 LuaTools_1.4.5 —                                                                                                    | οx       |
|----------------------------------------------------------------------------------------------------|----------|
|                                                                                                    |          |
| - UART(打印口)                                                                                                    |          |
| COM1 Communication ▼       打开串□       C       系载状态:       信号强度:         法意: 清先打开串口再将模款上电!       放木类茎:       当首网络:       当首网络:       下载Lua脚本         生成量产文件       软件版本:       当首网络:       下载Lua脚本       空間官方提供       正程升级/批量 |          |
| Trace                                                                                                    |          |
| 开始打印         停止打印         清空         I 显示时间                                                                                                    | 搜索       |
|                                                                                                    | ^        |
|                                                                                                    |          |
|                                                                                                    |          |
|                                                                                                    |          |
|                                                                                                    |          |
|                                                                                                    |          |
|                                                                                                    |          |
|                                                                                                    |          |
|                                                                                                    |          |
|                                                                                                    |          |
|                                                                                                    | ~        |
|                                                                                                    |          |
| QQ群 淘宝店 WiKi教程 产品中心         4                                                                                                    | 前题WiKi一下 |

# 6、下载底层软件(和例程代码)

#### 打开这个页面:

http://www.openluat.com/Product/4g/S720.html

AT 版本底层软件请点击:

标准AT (兼容Air202)

[底层下载] AirM2M\_720\_V239\_LTE\_AT\_NAND

注:AT 版本只需要下载这个固件就能工作,不需要下载 lua 脚本。

# 概述 规格 资料下载 产品订购 关联产品 下载 [驱动程序] 4G模块windows usb驱动 [LuaTools] Luat下载调试工具1.4.4 [申口驱动] CH341SER.EXE 二次开发 (Lua) [底层下载] 底层软件CORE V0001 - 本地下载 [底层下载] 底层软件CORE V0001 - GitHub下载 [例程下载] 上层软件luaTask V2.0.0 (Demo + Lib) - 本地下载 [例程下载] 上层软件luaTask V2.0.0 (Demo + Lib) - GitHub下载

lua 版本底层软件和 lua 脚本 (demo+lib) 请点击:

注: lua 版本需要分别下载"底层软件"和"上层软件",并解压以备用。两个 core 任选一个地址下载,

两个上层软件也是任选一个地址下载。

#### 请注意 >

切勿使用 2G 模块的 lua 代码

# 四、Luat 开发入门

使用 Lua 进行二次开发 , 是 Air 系列模块最大的特色 , 具有效率高 , 稳定性强等有点 , 深受开发者的欢迎。在本章节将介绍一下如何使用 Lua 进行二次开发。

# 1、LuaTools 简介

"工欲善其事必先利其器", LuaTools 就是开发者进行二次开发利器。使用该软件,开发者就可以轻松 实现下载、调试,同时它还具有语法检测、生成量产文件等多种功能。

软件主界面各按钮的功能如下:

| 🔁 LuaTools_1.4.0                                                          | 2          |          | 3                       | 4                | 5 -     |         | × |
|---------------------------------------------------------------------------|------------|----------|-------------------------|------------------|---------|---------|---|
| 账户 文件 资料下载 切换模式 帮助<br>- UART(打印口) 1<br>COM4 USB Serial Por ▼ 打开串口 (<br>1) | - 状态       | 信号强度: 11 | f<br>文载CORE (. b i f) 丁 | ◆<br>②<br>載Lua脚本 |         |         |   |
| 注意:请先打开单口丹将要获上电!                                                          | 软件版本:      |          | 合宙官方提供客                 | 户二次开发            | 起程升级/批量 |         |   |
| - Irace<br>开始打印 停止打印 清空                                                   |            | 7        |                         |                  |         | 搜索      |   |
| [2018-07-27 17:56:32.153]: [2018-07-27 17:5                               | 6:32.176]: |          |                         |                  |         |         | ^ |
| SWDownloader 4.8.5.2 for Nezha MIFI                                       |            |          |                         |                  |         |         |   |
| [2018-07-27 17:56:32.178]:<br>OBM 4.7.2.14 for Nezha MIFI                 |            |          |                         |                  |         |         |   |
| [2018-07-27 17:56:32.179]:                                                |            |          |                         |                  |         |         |   |
| Jul 24 2018 - 13:35:44                                                    |            |          |                         |                  |         |         |   |
| [2018-07-27 17:56:32.180]:                                                |            |          |                         |                  |         |         |   |
| APB_SPARE1_REG.VREG_DIG[13:12]                                            |            |          |                         |                  |         |         |   |
| [2018-07-27 17:56:32.180]:                                                |            |          |                         |                  |         |         |   |
| 0x0000003                                                                 |            |          |                         |                  |         |         | v |
| 一快速链接区                                                                    |            |          |                         |                  |         |         |   |
| QQ群 淘宝店 WiKi 教程                                                           | 8          |          |                         |                  |         | 有问题WiKi | - |

| 序号 | 名称         | 作用                                |
|----|------------|-----------------------------------|
| 1  | UART 打印口   | 选择连接开发板 LOG 口 的 USB 转 COM 口对应的端口号 |
| 2  | 状态窗口       | 显示系统状态、信号强度、底层版本类型、软件版本等信息        |
| 3  | 下载 CORE    | 下载模块底层软件                          |
| 4  | 下载 Lua 脚本  | 下载开发者代码和 lib 文件                   |
| 5  | 生成量产文件     | 生成量产文件和远程升级文件                     |
| 6  | Trace 输出控制 | 可控制是否开始打印、暂停打印、清空等                |
| 7  | 搜索栏        | 搜索 Trace 内容中的关键字                  |
| 8  | Trace 打印窗口 | 输出用户代码的 Trace 和部分底层 Trace         |

# 2、开始下载

首先, 下载之前请确保模块处于关机状态(供电开关打到 OFF)!

#### ● 下载 AT 命令版本

只需要上一章提到的 AT 命令的底层软件即可。

第一步:运行 luaTools.exe,不要去管串口(工具会自动识别 USB 下载口),直接点:下载 core(.blf)

| TuaTools_1.4.9                                                                                   | 在线人数:3                         | 4 常用人数:1341 未登录 |                          | - • ×                                                                                                    |
|--------------------------------------------------------------------------------------------------|--------------------------------|-----------------|--------------------------|----------------------------------------------------------------------------------------------------|
| 账户 文件 资料下载 切换模式 帮助<br>- UART(打印口)<br>COM57 ASR Modem Device 3 AT ▼ ○<br>打开串口 ▼ 自动USB口<br>- Trace | ─状态<br>系统状态:<br>成本类型:<br>软件成本: | 信号强度:<br>当前网络:  | 下载CORE (, bif)<br>合审官方提供 | 正在<br>安か<br>安か |
| 开始打印 停止打印 清空                                                                                     | ☞ 显示时间                         |                 |                          | ▼搜索▲                                                                                                    |
| - 快速链接区                                                                                          |                                |                 |                          | *                                                                                                    |
| QQ群 淘宝店 WiKi数程 产品中心                                                                              |                                |                 |                          | 有问题ask一下                                                                                                    |

#### 第二步:点浏览文件,并选择.blf 文件

#### 注:请保持底层软件目录结构完整性,切勿仅单独使用.blf 文件

| 下载COF | RE                                            |       |    |    |
|-------|-----------------------------------------------|-------|----|----|
| CORE  | : LTE_AT_NAND\AirM2M_720_V239_LTE_AT_NAND.bli | 浏览文件  | 下載 | 退出 |
| 进度条   | :                                             | 00:00 |    |    |
|       |                                               |       |    |    |
|       |                                               |       |    |    |

#### 第三步:供电开关打到 ON,并长按开机键。会有下载进度条,下载完成也会有提示。

| 下载CORE                                                 |       |      |    |
|--------------------------------------------------------|-------|------|----|
| CORE : F:\software\sw_file_20180915192154_AirM2M_720_V | 浏览文件  | T#   | 温出 |
| 进度条 :                                                  | 00:00 | 1736 |    |
| 下载完成                                                   |       |      |    |
|                                                        |       |      | al |

#### ● 下载 lua 版本

准备好上文提到的"底层软件"和需要下载的 Lua 代码 (上层软件);

接下来,在主界面的"UART(打印口)"打开对应串口,以便观察下载时的 Trace 信息;点击【下

载 Lua 脚本】按钮, 弹出如下界面:

| 下载脚本            |           |         |                                                                          | —   |            | ×  |
|-----------------|-----------|---------|--------------------------------------------------------------------------|-----|------------|----|
| 工作空间            | 选择底层CORE  | :(下载4G  | 模块时使用)                                                                   |     |            | _  |
| Default Project |           | C:\User | s\Delectate\Desktop\Luat_V0001_ASR1802\Luat_V0001_ASR1802.blf            | 打   | Ŧ4G(.blf)戈 | 7件 |
|                 | -选择上层Lua脚 | 体——     |                                                                          |     |            |    |
|                 |           | 状态      | Lua脚本                                                                    | ^   |            |    |
|                 | 1         | ~       | D:\Working\openLuat\LuaTools\script\script_4g\demo\lbsLoc\main.lua       |     |            |    |
|                 | 2         | ~       | D:\Working\openLuat\LuaTools\script\script_4g\demo\lbsLoc\testLbsLoc.lua |     | TL.        |    |
|                 | 3         | ~       | .//script//script_4g//lib\aLiYun.lua                                     |     | 添加<br>脚木   |    |
|                 | 4         | ~       | .//script//script_4g//lib\aLiYunOta.lua                                  |     | 1044×~+~   |    |
|                 | 5         | ~       | .//script//script_4g//lib\clib.lua                                       |     |            |    |
|                 | 6         | ~       | .//script//script_4g//lib\common.lua                                     | _   |            |    |
|                 | 7         | ~       | .//script//script_4g//lib\console.lua                                    | _   |            |    |
|                 | 8         | ~       | .//script//script_4g//lib\errDump.lua                                    |     |            |    |
|                 | 9         | ~       | .//script//script_4g//lib\http.lua                                       |     |            |    |
|                 | 10        | ~       | .//script//script_4g//lib\lbsLoc.lua                                     |     |            |    |
|                 | 11        | ~       | .//script//script_4g//lib\led.lua                                        |     | 清空         |    |
|                 | 12        | ~       | .//script//script_4g//lib\link.lua                                       |     | 所有         |    |
|                 | 13        | ~       | .//script//script_4g//lib\log.lua                                        |     |            |    |
|                 | 14        | ~       | .//script//script_4g//lib\misc.lua                                       | ~   |            |    |
|                 | <         |         |                                                                          | >   |            |    |
|                 | - 下载      |         |                                                                          |     |            |    |
|                 |           |         |                                                                          |     |            | _  |
|                 |           |         |                                                                          |     | 语法检测       |    |
|                 | 信息        |         |                                                                          |     |            |    |
| 1               |           |         |                                                                          |     |            |    |
| 创建删除            | Lua脚本,即Lu | iat开源   | 部分相关可二次开发的Lua代码(.lua文件,因习惯不同,wiki上有时也会初                                  | 称之为 | "上层脚       | 本" |
|                 | ┘ 开发者可以根据 | 居自己的    | 业务逻辑编写相关代码后直接下载,无需编译;                                                    |     |            |    |

以下载 "Luat\_V0001\_ASR1802 底层 + 用户代码" 为例:

第一步:选择底层软件文件夹中的 Luat\_V0001\_ASR1802.blf 文件(请保持底层软件目录结构完整性,

切勿仅单独使用.blf 文件 );

第二步选择所有需要下载的.lua文件(用户代码及所有需要用到的.lua库文件),资源文件(如.mp3, crt

等);

第三步:点击【下载脚本】按钮;

第四步:检查文件依赖完整性,清除代码注释,软件完成初始化,;

第五步:开发者根据软件提示,将拨杆开关拨到 ON,给模块上电,自动开始下载;

第六步:完成下载。

如果是第一次给模块下载,请选择【下载 CORE+脚本】;之后直接点击【下载脚本】,这时会提示"初 始化完毕,请给模块上电"。

#### 小贴士 >

下载 CORE 相当于给模块"装操作系统",下载脚本相当于给模块"安装应用软件"。所以 第一次下载要先给模块"装系统",然后"装软件";其后模块已经有了操作系统,所以只需 要"装软件"即可

下载前,请一定要确保模块处于关机状态;待软件提示上电后,再将供电开关拨到 ON 位置:

| 下载脚本                         |          |          |                                                                          | —   |             |
|------------------------------|----------|----------|--------------------------------------------------------------------------|-----|-------------|
| -工作空间                        | 一选择底层COR | E(下载4G   | 模块时使用)                                                                   |     |             |
| <mark>Default Project</mark> | 4G下载文件:  | C:\User  | s\Delectate\Desktop\Luat_V0001_ASR1802\Luat_V0001_ASR1802.blf            | 打;  | 开4G(.blf)文件 |
|                              |          | 却本 ——    |                                                                          |     |             |
|                              |          | 状态       | Lua脚本                                                                    | ^   | 1           |
|                              | 1        | ~        | D:\Working\openLuat\LuaTools\script\script_4g\demo\lbsLoc\main.lua       | -   |             |
|                              | 2        |          | D:\Working\openLuat\LuaTools\script\script_4g\demo\lbsLoc\testLbsLoc.lua | -   | 771-        |
|                              | 3        | <b>V</b> | .//script//script_4g//lib\aLiYun.lua                                     | -   | 流加 脚木       |
|                              | 4        | ~        | .//script//script_4g//lib\aLiYunOta.lua                                  | _   | 040-4       |
|                              | 5        | ~        | .//script//script_4g//lib\clib.lua                                       |     |             |
|                              | 6        | ~        | .//script//script_4g//lib\common.lua                                     |     |             |
|                              | 7        | <b>V</b> | .//script//script_4g//lib\console.lua                                    |     |             |
|                              | 8        | <b>V</b> | .//script//script_4g//lib\errDump.lua                                    |     |             |
|                              | 9        | <b>V</b> | .//script//script_4g//lib\http.lua                                       |     |             |
|                              | 10       | <b>~</b> | .//script//script_4g//lib\lbsLoc.lua                                     |     |             |
|                              | 11       | <b>~</b> | .//script//script_4g//lib\led.lua                                        |     | 清空          |
|                              | 12       | <b>V</b> | .//script//script_4g//lib\link.lua                                       | _   | 所有          |
|                              | 13       |          | .//script//script_4g//lib\log.lua                                        | _   |             |
|                              | 14       |          | .//script//script_4g//lib\misc.lua                                       | ¥   |             |
|                              | <        |          | 2                                                                        | · . |             |
|                              | - 下载     |          |                                                                          |     |             |
|                              |          |          |                                                                          | 1   |             |
|                              |          |          | ▶ 載脚本<br>▶ 玉服広层和脚本                                                       |     | 语法检测        |
|                              |          |          |                                                                          |     |             |
| 创建  删除                       |          |          | 初始化完毕,请给4G模块上电                                                           |     |             |
|                              |          |          |                                                                          |     | //          |

模块上电后会自动和工具同步进行下载,此时请保证拨杆出于 ON 位置,直到下载完成:

|              | 下载脚本 下载CORE+脚本 语法检测 |  |
|--------------|---------------------|--|
| - 信息<br>下载完成 |                     |  |

# 3、运行用户代码

下载完成后,长按开机按键,保持开机按键不放大约4秒左右,模块会正常开机,LuaTools的Trace 打印窗口窗口会打印相关内容:

| 🔁 LuaTools_1.4.2                            |                            |                  | -                      | - 🗆      | ×  |
|---------------------------------------------|----------------------------|------------------|------------------------|----------|----|
| 账户 文件 资料下载 切换模式 帮助                          |                            |                  |                        |          |    |
| - UART(打印口)                                 | - 状态                       |                  |                        |          |    |
| COM4 USB Serial Por 👻 关闭串口 @                | 系统状态: 网络注册成功,信号正常<br>版本类型: | 信号强度: 11<br>下載00 | BE(blf) 下教jug脚本 生成量产文件 |          |    |
| 注意:请先打开申口再将模块上电!                            | 软件版本:                      | 合宙               | 官方提供 客户二次开发 远程升级/批量    |          |    |
| Trace                                       |                            |                  |                        |          |    |
| 开始打印 停止打印 清空                                | ▼ 显示时间                     | OLED             |                        | 投索       |    |
| OLED unstable or not exist[2018-07-30 11:06 | 5:58.590]:                 |                  |                        |          | ^  |
| VSYS_OFF_CNT:[2018-07-30 11:06:58.591]:     |                            |                  |                        |          |    |
| 0x0000000[2018-07-30 11:06:58.592]:         |                            |                  |                        |          |    |
| Power down log:[2018-07-30 11:06:58.595]:   |                            |                  |                        |          |    |
| 0x00000004[2018-07-30 11:06:58.611]:        |                            |                  |                        |          |    |
| USB is not connectted[2018-07-30 11:06:58.7 | 715]:                      |                  |                        |          |    |
| USB_PORTSC[2018-07-30 11:06:58.717]:        |                            |                  |                        |          |    |
| 0x00000805[2018-07-30 11:06:58.718]:        |                            |                  |                        |          |    |
| USB Charger[2018-07-30 11:06:58.758]:       |                            |                  |                        |          |    |
| wakeup value[2018-07-30 11:06:58.761]:      |                            |                  |                        |          |    |
| 0x00000010[2018-07-30 11:06:58.762]:        |                            |                  |                        |          |    |
| wakeup value[2018-07-30 11:06:58.763]:      |                            |                  |                        |          |    |
| 0x00000001[2018-07-30 11:06:58.765]:        |                            |                  |                        |          |    |
| Wakeup: ONKey[2018-07-30 11:06:58.766]:     |                            |                  |                        |          |    |
| vbat[2018-07-30 11:06:58.767]:              |                            |                  |                        |          | ~  |
| 快速链接区                                       |                            |                  |                        |          |    |
| <u>QQ群 淘宝店 WiKi教程</u>                       |                            |                  |                        | 有问题WiKi- | -下 |

## 小贴士 >

另外,模块在下载成功后也会自动开机运行新下载的 lua 脚本

# 五、Trace 解读

模块在运行过程中,会针对不同情况输出不同的Trace内容。通过解读,开发者可以了解模块运行状态,

更高效的进行调试和开发。

# 1、下载 LOG

模块在和 LuaTools 下载工具下载同步成功后,进行下载时, Trace 窗口会打印相关 log:

| [2018-07-27 14:50:12.746]: |
|----------------------------|
| Downloading                |
|                            |
| [2018-07-27 14:50:16.803]: |
| BootModeMain exit          |
|                            |
| [2018-07-27 14:50:16.809]: |
| SoftwareUpgrade_Done       |
|                            |
| [2018-07-27 14:50:16.815]: |
| Sea_freq_change pp         |
|                            |
| [2018-07-27 14:50:16.818]: |
| 0x0000000                  |
|                            |
| [2018-07-27 14:50:16.821]: |
| end                        |

其中, "Downloading"表示开始下载, "end"表示下载结束。

下载结束之后会自动重启:

| [2018-07-27 15:32:29.175]: |
|----------------------------|
| PMIC ID:                   |
| 0x0000069                  |
|                            |
| [2018-07-27 15:32:29.182]: |
| Reset by Download          |
|                            |

# 2、信号强度

模块正常运行,开发者可以观察 Trace 中的 CSQ 输出值,了解信号强度:

| 💩 LuaTools_1.4.0                                                                            |                         |     |
|---------------------------------------------------------------------------------------------|-------------------------|-----|
| 账户 文件 资料下载 切换模式 帮助                                                                          |                         |     |
|                                                                                             | 状态                      |     |
| COM4 USB Serial Por ▼ 关闭串口 @                                                                | 系统状态: 网络注册成功,信号正常 信号强度: | 10  |
| ,                                                                                           | 版本类型:<br>软件版本:          |     |
| Trace                                                                                       |                         |     |
| 开始打印 停止打印 清空                                                                                | ▼ 显示时间                  | CSQ |
| [2018-07-28 09:43:14.671]: 00:02:51.850 [I]-[ril.proatc]                                    |                         |     |
| [2018-07-28 09:43:14.672]: 00:02:51.850 [I]-[ril.proatc] +EEMLTEINTER: 0, 159, 1506, 18, 11 |                         |     |
| [2018-07-28 09:43:14.673]: 00:02:51.850 [I]-[ril.defurc] +EEMLTEINTER: 0, 159, 1506, 18, 11 |                         |     |
| [2018-07-28 09:43:14.676]: 00:02:51.850 [I]-[ril.sendat] AT+CSQ                             |                         |     |
| [2018-07-28 09:43:14.678]: 00:02:51.855 [I]-[ri                                             | l.proatc]               |     |
| [2018-07-28 09:43:14.680]: 00:02:51.855 [I]-[ri                                             | l.proatc] +CSQ: 10,93   |     |

我们可以看出,此时信号强度值为10;开发者还可以在搜索框中输入"CSQ",查询与信号强度有关的

内容。

# 3、网络状态

通常,开发者可以通过观察主界面的"系统状态"提示来判断当前网络状态。

| 😇 LuaTools_1.4.0             |                   |
|------------------------------|-------------------|
| 账户 文件 资料下载 切换模式 帮助           |                   |
| - UART(打印口)                  |                   |
| COM4 USB Serial Por T 关闭串口 @ | 系统状态: 网络注册成功,信号正常 |
|                              | 版本类型:             |
| 注意:请先打开申口再将模块上电!             | 软件版本:             |

上图可以看出网络已经注册成功。

网络制式切换的时候会有+MODE 的主动上报。开发者在 Trace 中搜索 "NetMode",根据后面对应的数字,判断网络制式:

| 上报内容            | 网络状态 |
|-----------------|------|
| NetMode_noNet=0 | -    |
| NetMode_GSM=1   | 2G   |
| NetMode_EDGE=2  | 2.5G |
| NetMode_TD=3    | 3G   |
| NetMode_LTE=4   | 4G   |

# 4、SIM卡

当模块出现异常(注册不上网等问题)时,可以通过主界面系统状态来判断:

| 😨 LuaTools_1.4.0             |               |         |
|------------------------------|---------------|---------|
| 账户 文件 资料下载 切换模式 帮助           |               |         |
| - UART(打印口)                  | ─状态           |         |
| COM4 USP Sorial Dar - 关闭电口 《 | 系统状态: SIMF未插入 | 信号强度: 0 |
|                              | 版本类型:         |         |
| 注意:请先打开申口再将模块上电!             | 软件版本:         |         |

如图所示,如果出现此提示,则证明 SIM 卡没有插入或者 SIM 卡与卡槽之间出现了松动,属于 SIM 卡异常。

如果 SIM 已欠费,则会如下提示:

| 😨 LuaTools_1.4.0           |                  |         |
|----------------------------|------------------|---------|
| 账户 文件 资料下载 切换模式 帮助         |                  |         |
| - UART(打印口)                | ┌状态              |         |
| COM4 USB Serial Por Y闭串口 ① | 系统状态: 网络未注册,是否欠费 | 信号强度: 0 |
|                            | 版本类型:            |         |
| 注意:请先打开申口再将模块上电!           | 软件版本:            |         |

# 5、CPU

如若软件运行时发生异常, Lua 代码会停止执行, 输出如下信息后, 模块自动重启,:

[2018-07-28 17:03:58.132]: 1f8b EE LOG: desc=0

[2018-07-28 17:03:58.136]:

[2018-07-28 17:03:58.139]: 1f8b EE LOG: file=teldbg.c

[2018-07-28 17:03:58.144]: 1f8b EE LOG: line=1728

[2018-07-28 17:03:58.149]: 1f8b EE LOG: LR: 0x600aec5

[2018-07-28 17:03:58.158]: 1f8b EE LOG: PC: 0x66d8984

[2018-07-28 17:03:58.160]: 1f8b EE LOG: SP: 0x68c5748

[2018-07-28 17:03:58.164]: 1f8b EE LOG: first entry!

[2018-07-28 17:03:58.168]:

[2018-07-28 17:03:58.172]: 1f8b EE LOG: Software version: NZ\_NZ\_CP\_2.171.000X

[2018-07-28 17:03:58.176]: 1f8b EE LOG: Compilation time: Jul 27 2018 10:46:26 [2018-07-28 17:03:58.180]: 1f8b Ep0: TX 0, RX 0 [2018-07-28 17:03:58.185]: 1f8b AT: TX 0, RX 1, CTRL 0 [2018-07-28 17:03:58.191]: 1f8b DIAG: TX 0, RX 1, CTRL 0 [2018-07-28 17:03:58.195]: 1f8b RNDIS: TX 0, RX 1, CTRL 0 [2018-07-28 17:03:58.199]: 1f8b MassStorage: TX 0, RX 1 [2018-07-28 17:03:58.204]: 1f8b EE LOG: Cancel RNDIS transfer [2018-07-28 17:03:58.208]: 1f8b EE LOG: Prepare for Sd dump [2018-07-28 17:03:58.645]: 1f8b EE LOG: eeSDDumpPrepare Enter [2018-07-28 17:03:59.252]: 1f8b EE LOG: eeSDDumpPrepare Exit [2018-07-28 17:03:59.252]: 1f8b EE LOG: Prepare for diag transmit [2018-07-28 17:04:00.490]: 1f8b EE LOG: finalAction:3, eeFatalActionExt:604145d, eeMode:3f

[2018-07-28 17:04:01.118]: 1f8b EE LOG: IPCIIR 0x0, APBC\_IPC\_CLK 0x4, AIRQ\_IPC\_ENABLE 0x3d10

[2018-07-28 17:04:01.725]: 1f8b EE LOG: Task Name:ATChanT

[2018-07-28 17:04:01.727]:

[2018-07-28 17:04:02.355]: 1f8b EE LOG: Please wait several minutes to dump bins

[2018-07-28 17:04:02.963]: 1f8b EE LOG: Start to dump com\_DDR\_RW.bin

# 六、常见问题

# 1、模块无法下载

下载时,开发者可能会遇到如下问题:

| - 下載  |                     |
|-------|---------------------|
|       | 下载脚本 下载CORE+脚本 语法检测 |
| └──信息 |                     |
|       | 下载失敗・超时             |

它通常是因为"模块没有正确上电",或者"USB 驱动未正确安装"这两个原因造成的。

#### 未正确上电

下载前,拨杆开关应处于 OFF 状态,之后再按照软件提示,将供电开关拨到 "ON" 状态将模块上电。

#### 未正确安装驱动

正确安装 USB 驱动后,设备管理器应有如下设备:

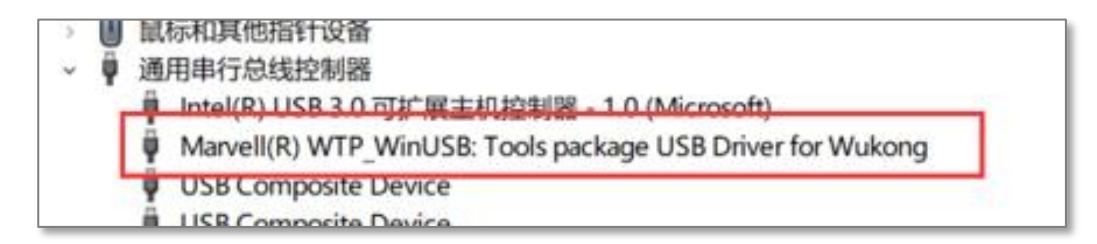

如果未发现该设备,而是其他未知设备,则可以判断是没有安装驱动或者驱动安装不正确。请参考上问

相关章节 , 安装 USB 驱动。

## 2、无法联网

当模块出现了无法联网的情况时,可以从以下三个方面判断:

#### 天线问题

检查是否适用的 4G 天线;普通 GSM 天线或 Wi-Fi 天线无法胜任;

检查天线接口有没有松动,尝试重新插拔天线,若还是无法联网,尝试换根天线或者将辅助天线再安装

#### 信号差

模块无法联网还有可能是模块所处地区信号不太好导致的,这时主界面系统状态会有"信号弱"等相关 提示,可以尝试将模块换个地方进行测试。

#### SIM 卡未插好或者已经欠费

检查一下模块的 SIM 卡是否插好,或者 SIM 卡与卡槽之间是否出现了松动,尝试拔下来重

新插一次,再进行下一步操作。(注意:也有可能是 SIM 卡欠费导致模块无法联网)。

## 3、Trace 输出异常

当使用模块在进行开发时,经常会遇到一些问题,这时我们需要抓 Trace 来对问题进行分析。但偶尔也 会发现抓取的 Trace 中没有与问题相关的。可能的原因有

#### 内容过多

如果窗口显示过多的 Trace ,并且通过关键词搜索没有搜索到与问题相关的 Trace ,尝试修改一下代码 , 减少一些与问题无关的 Trace 打印。

#### 接线问题

检查模块的接线是否正确 (应接 UART1),接线错误也有可能导致无法抓取相对应的 Trace。

## 4、无法开机

当对模块进行上电后,无法进行脚本的下载,也就是模块还没有正常开机,这时候需要根据下列情况判

断。

#### 开关是否拨到"ON"位置

观察供电开关是否拨到"ON"位置。如若没有,请拨至"ON",长按开机键 4s 左右将模块开机,再 观察脚本是否能下载。

#### 用户代码错误

模块无法开机,有可能是某个用户代码程序出现问题。开发者可以尝试进行语法检查,判断错误所在, 再下载到模块内进行调试。